#### Enhanced Research Data Management and Publication with Globus

Vas Vasiliadis Jim Pruyne

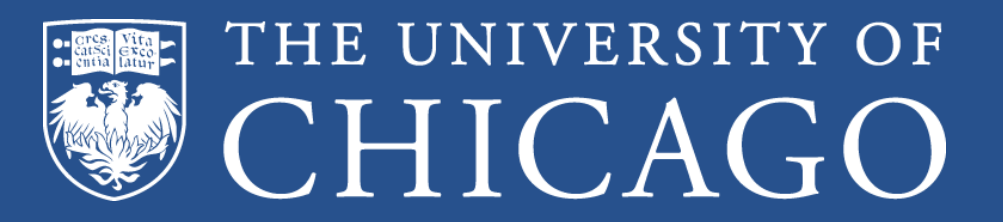

Presented at OR2015 June 8, 2015

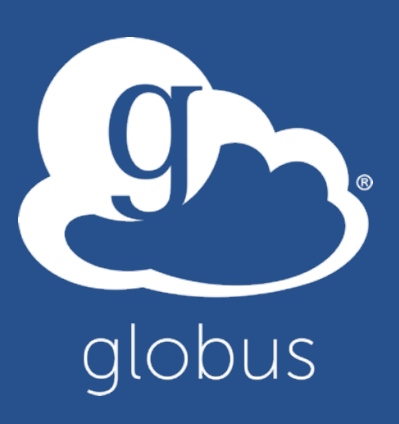

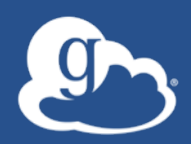

# Presentations and other useful information available at

# globus.org/events/or2015/tutorial bit.ly/or2015-globus

#### Thank you to our sponsors!

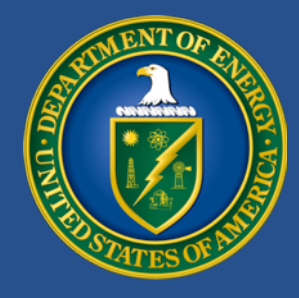

u.s. department of **ENERGY** 

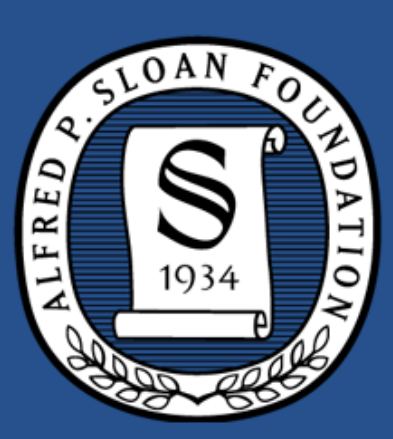

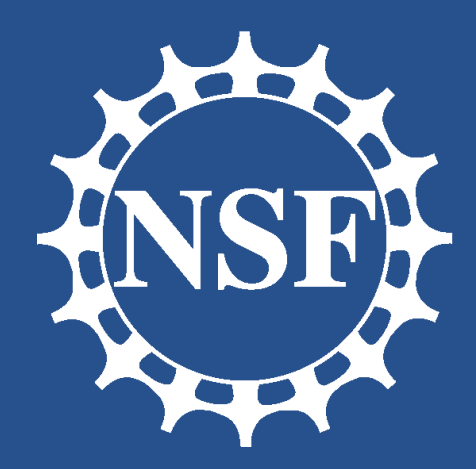

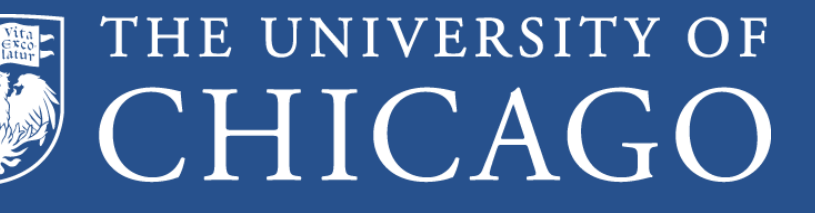

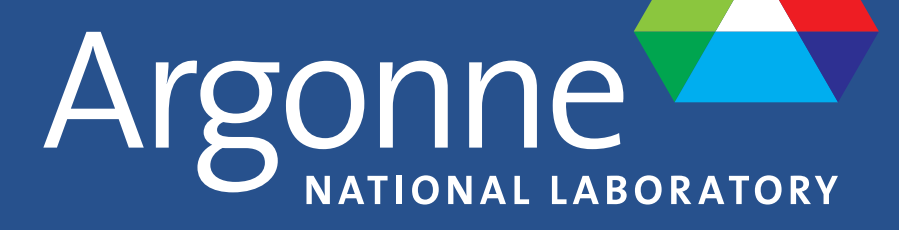

powered by amazon web services

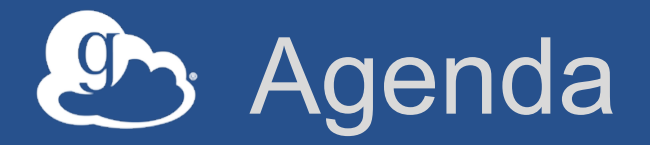

- Research data management scenarios and introduction to Globus
- Demonstrations and Exercises
  - Accessing Globus and moving data
  - Sharing data and group management
  - Data publication and discovery
  - Creating collections
- Campus deployment overview
- Globus today and tomorrow

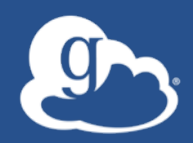

# Research data management scenarios and challenges

#### > "I need to easily, quickly, & reliably move portions of my data to other locations."

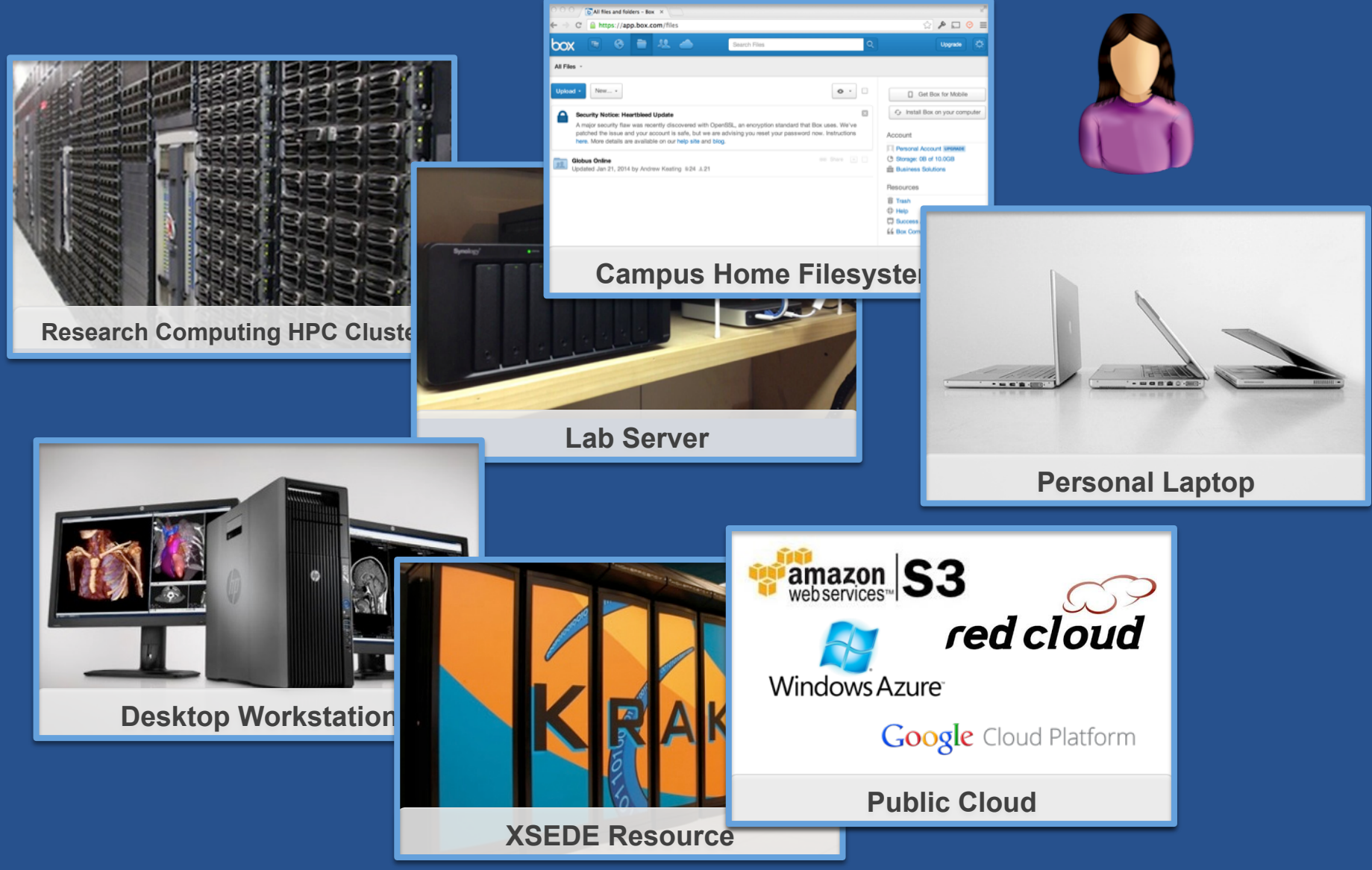

# "I need to get data from a scientific instrument to my analysis system."

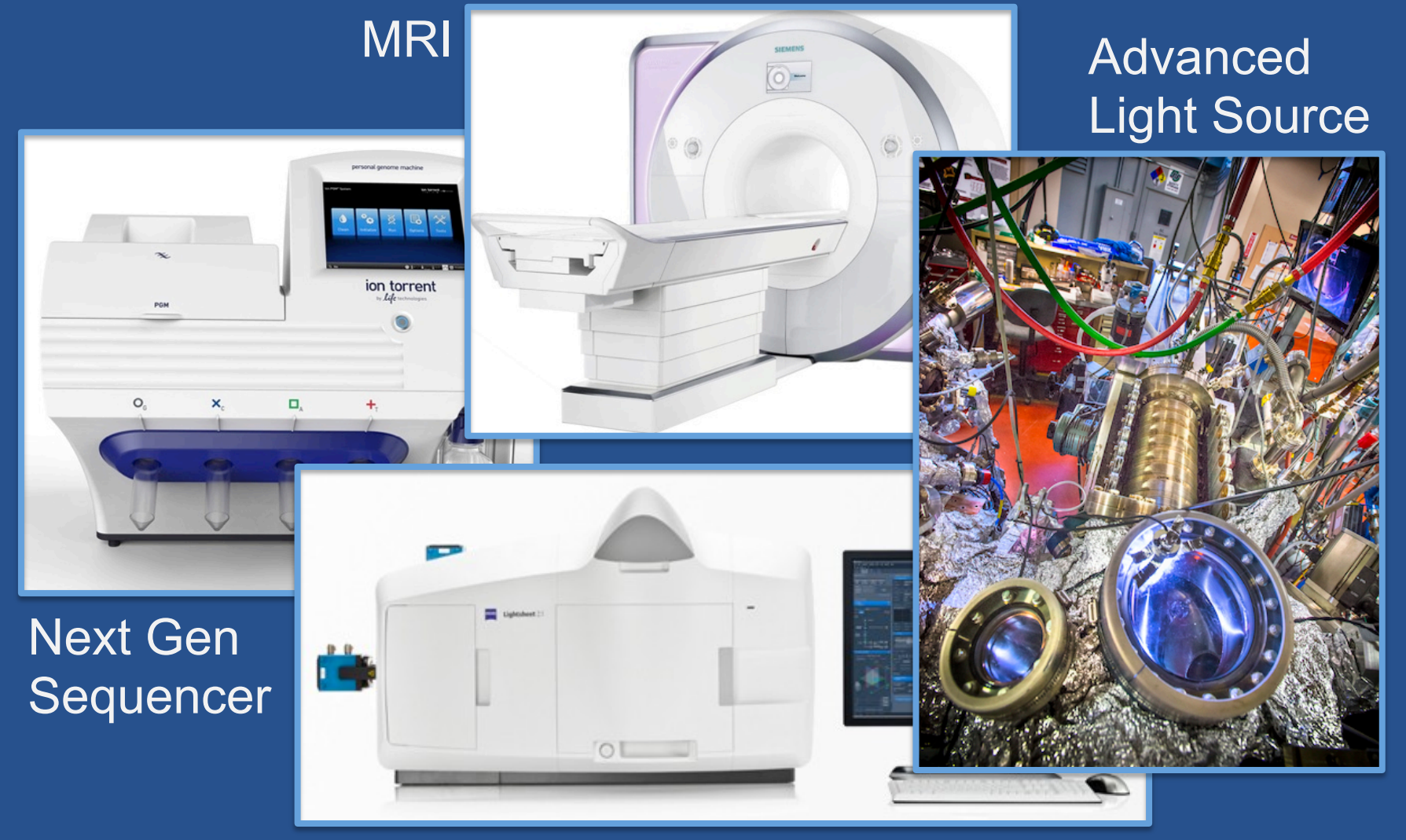

Light Sheet Microscope

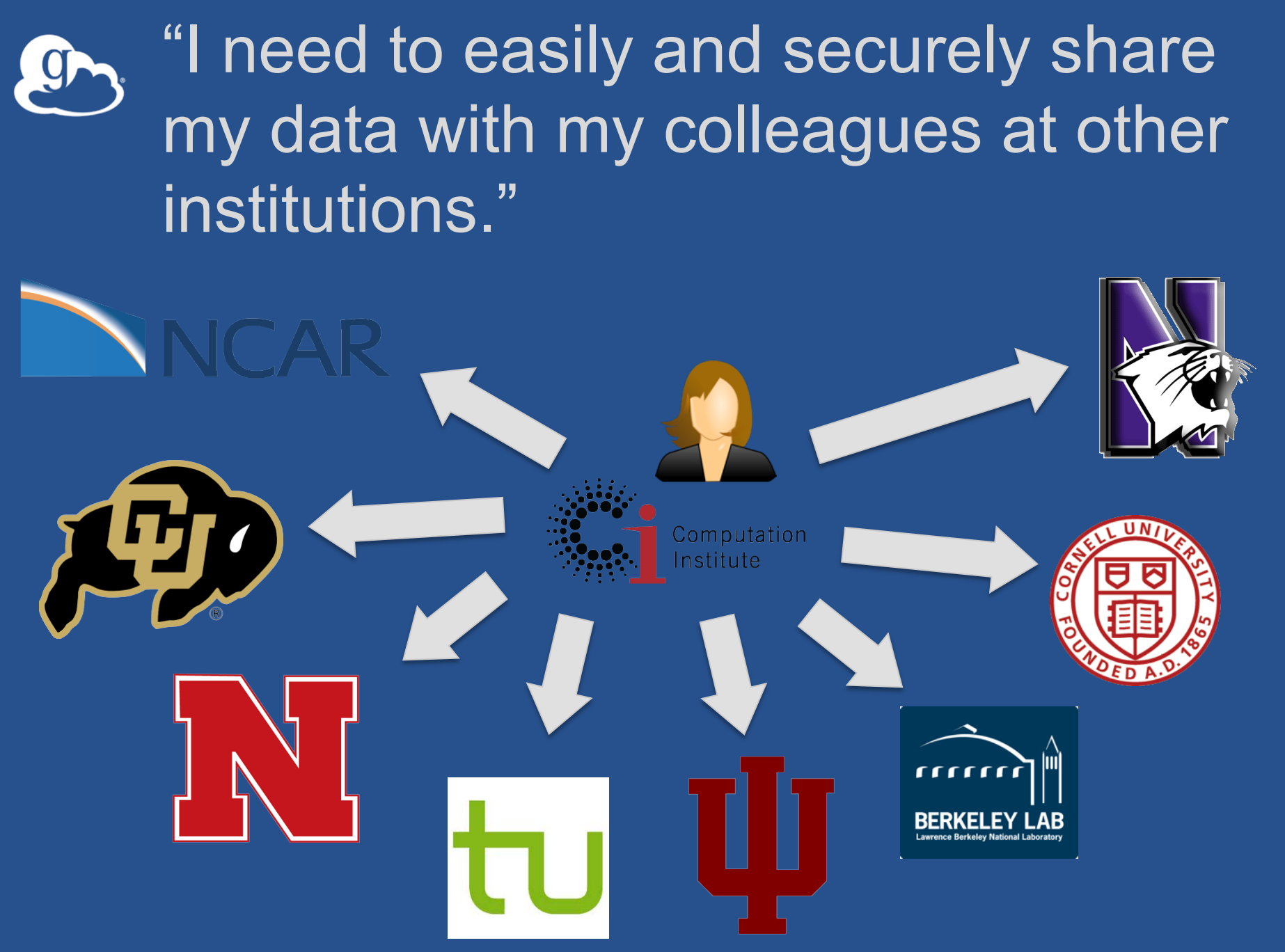

# "I need to publish my data so that others can find it and use it."

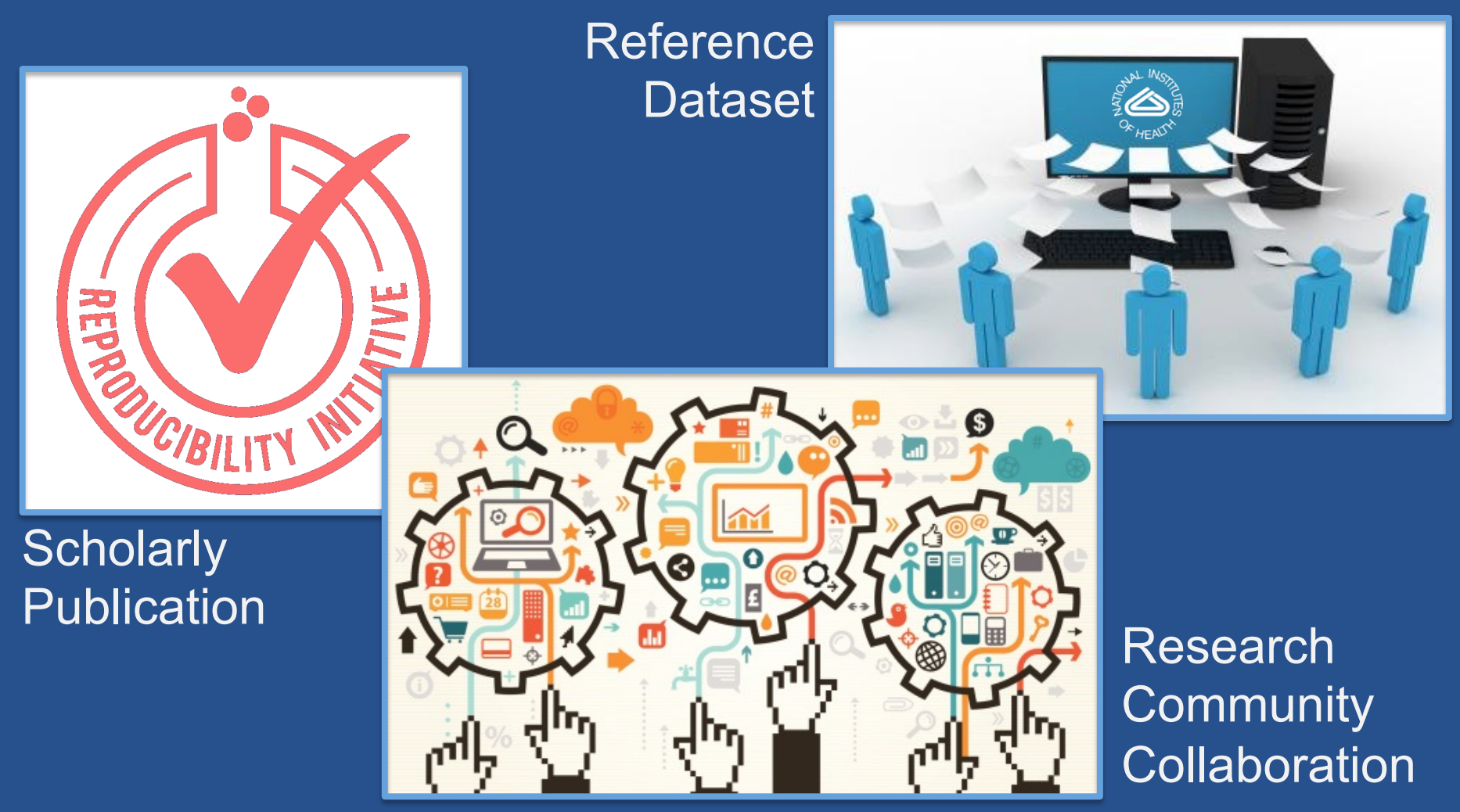

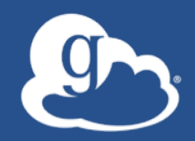

#### Globus is...

# Research data management... ...delivered via SaaS

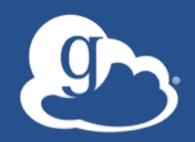

# Globus delivers... Big data transfer, sharing, publication, and discovery... ...directly from your own storage systems

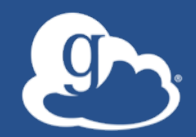

# Our focus: User Experience fickr ...for your photos Google ...for your office docs Image: Image: I

globus ...for your research data

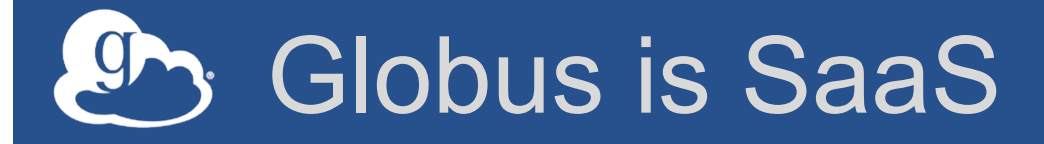

- Easy to access via Web browser

   Command line, REST interfaces for flexible automation and integration
- New features automatically available
- Reduced IT operational costs
  - Small local footprint (Globus Connect)
  - Consolidated support and troubleshooting

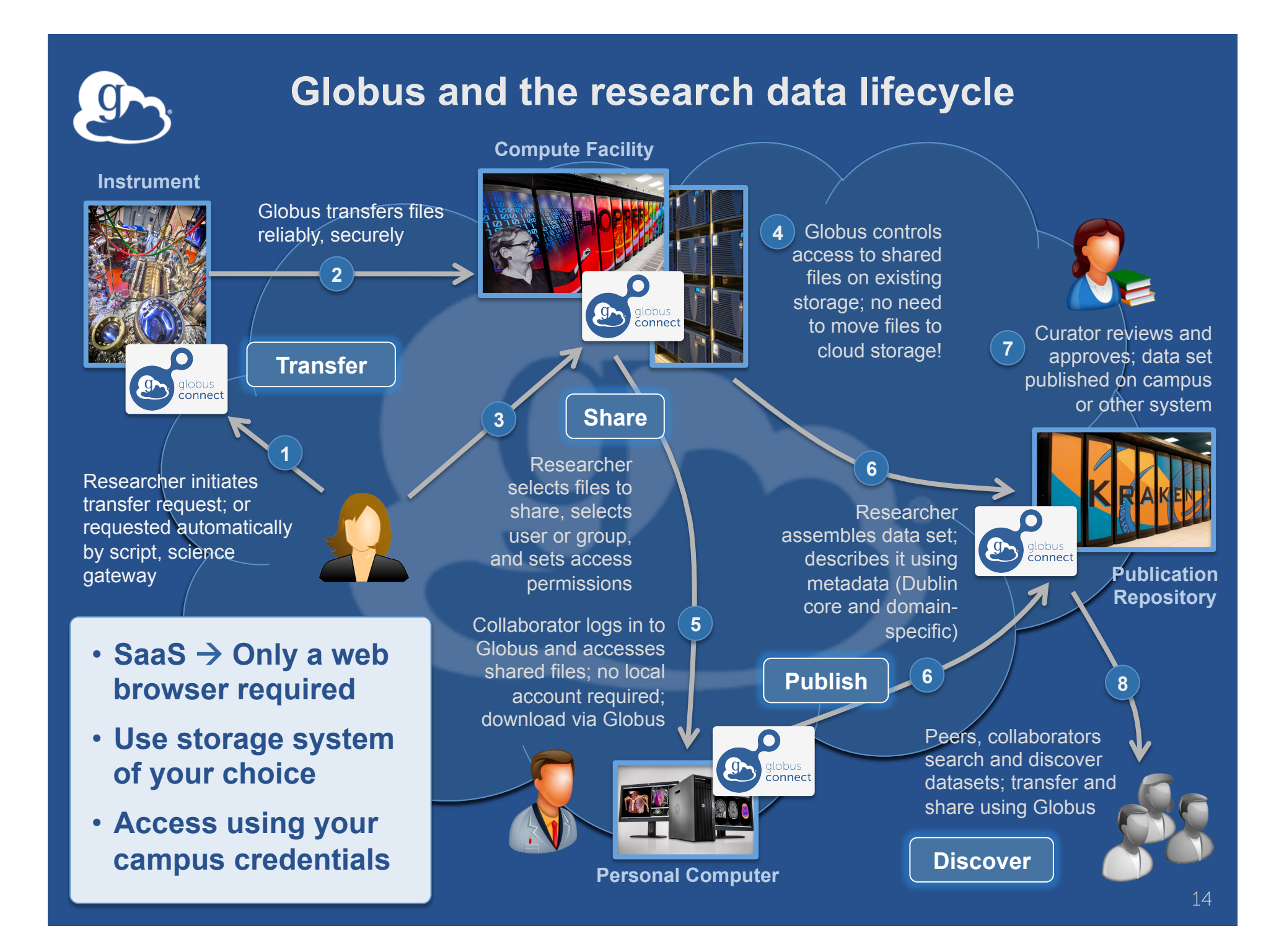

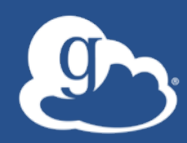

Demonstration: Accessing Globus and Moving Data

#### Exercise 1: Sign up & transfer files

- 1. Go to: www.globus.org/signup
- 2. Create your Globus account
- 3. Validate e-mail address
- 4. Optional: Login with your campus/ InCommon identity
- 5. Install Globus Connect Personal
- 6. Move files from esnet#... endpoint to your laptop

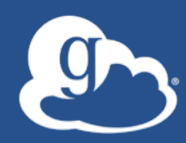

## Demonstration: Sharing Data

#### Exercise 2: Share files

#### 1. Join the "Tutorial Users" groups

- Go to "Groups", search for "tutorial"
- Select group from list, click "Join Group"
- 2. Create a shared endpoint on your laptop
- 3. Grant your neighbor permissions on your shared endpoint
- 4. Access your neighbor's shared endpoint

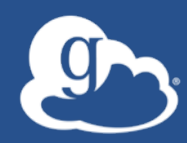

## Demonstration: Group Management

#### Exercise 3: Create/configure group

#### 1. Create a group

- Go to globus.org/groups
- Click "Create New Group"
- Enter the group name and a short description
- Set visibility to "all Globus members"

#### 2. Configure your group policies

- Select your group and click the "Settings" tab
- Set requests to "a logged in Globus user"
- Set approvals to "automatically if all policies are met"
- 3. Ask your neighbor to join your group
- 4. Grant permissions to the group on your shared endpoint
- 5. Confirm your neighbor can access your shared endpoint

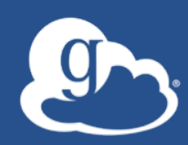

# "Appropriate" preservation

#### Globus data publication framework

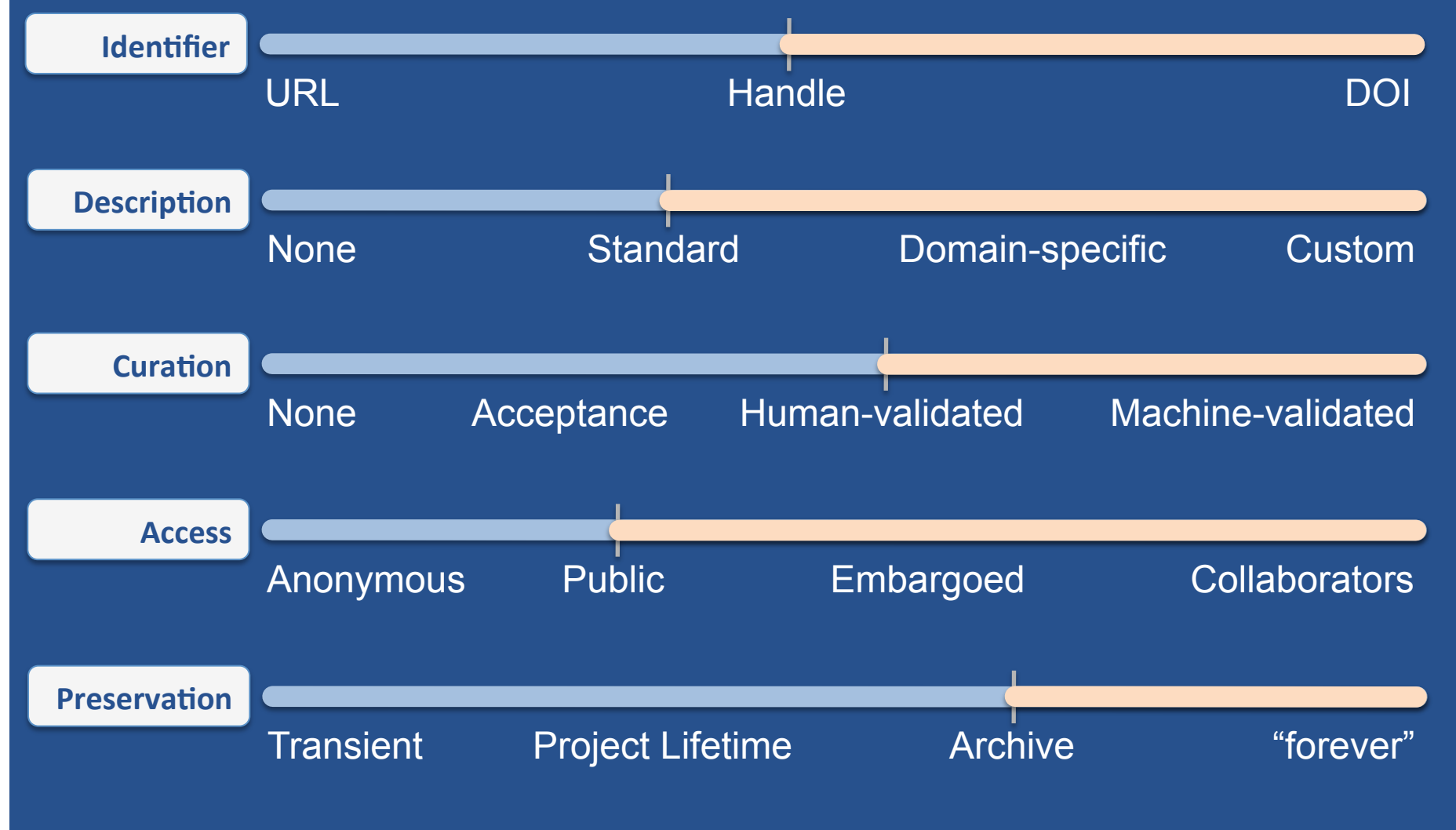

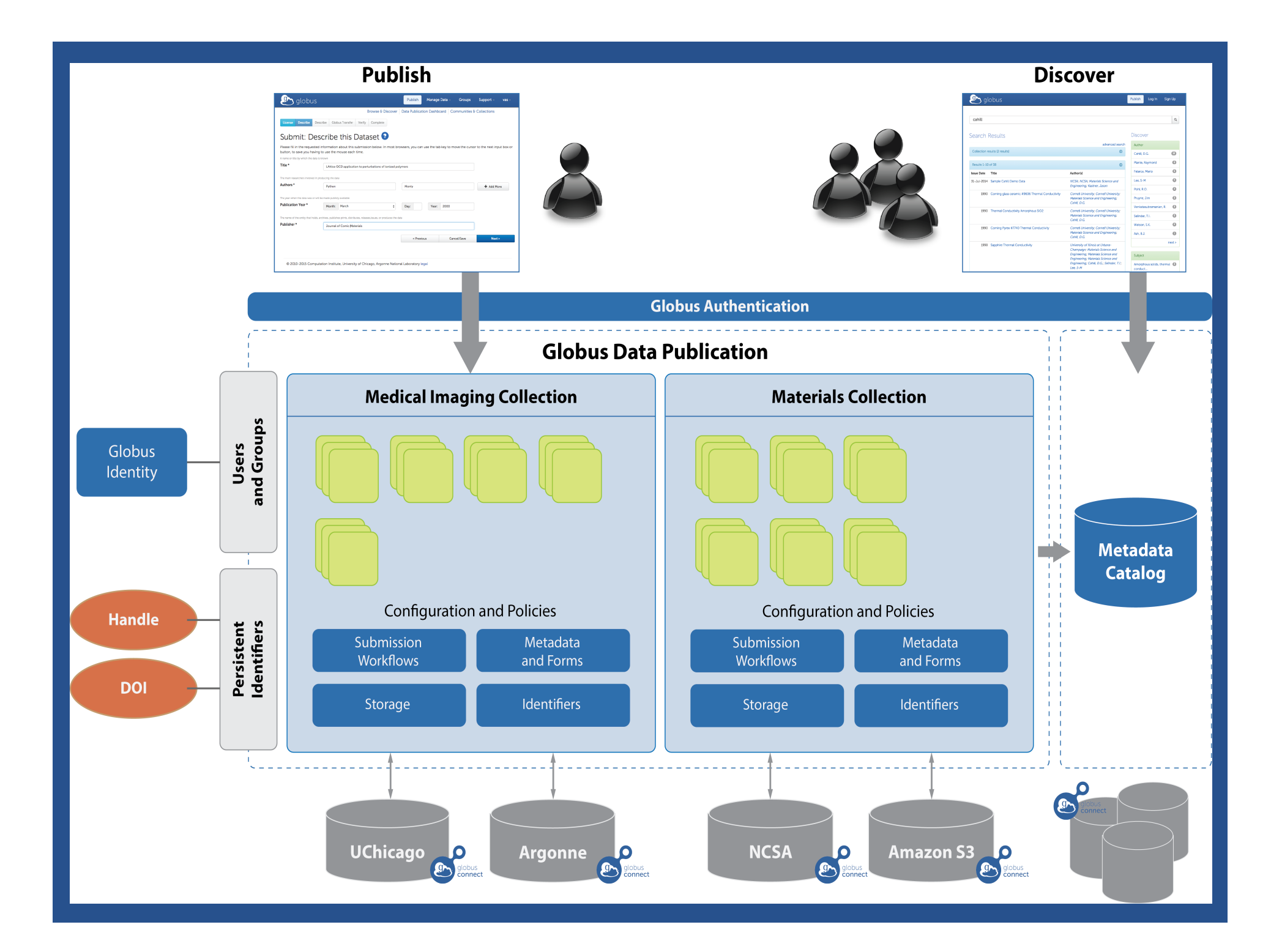

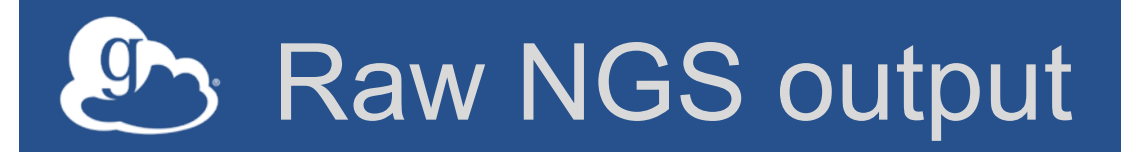

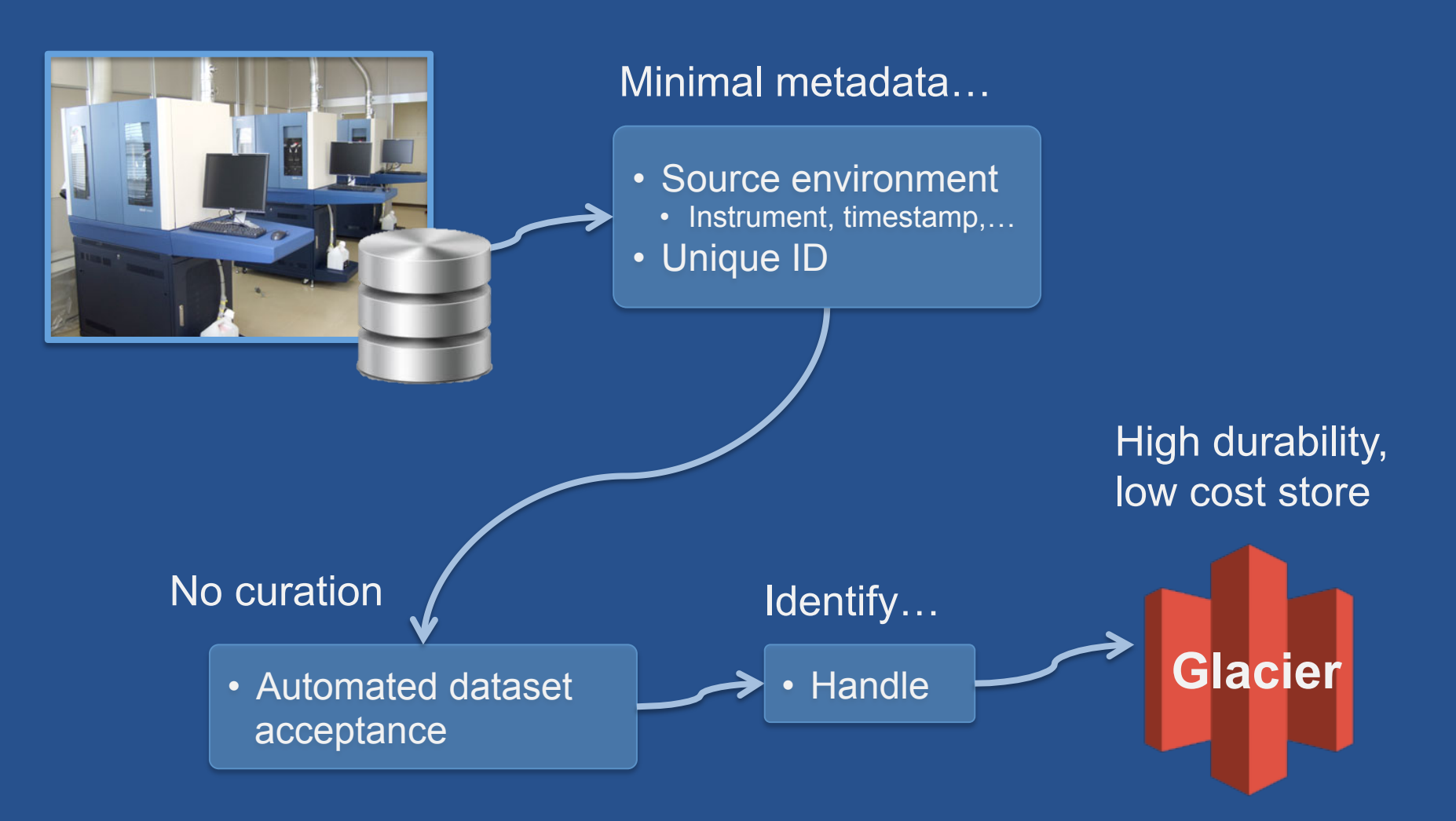

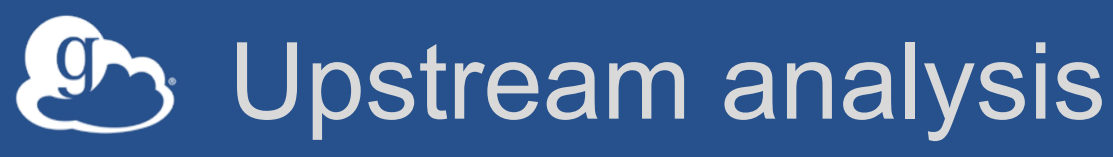

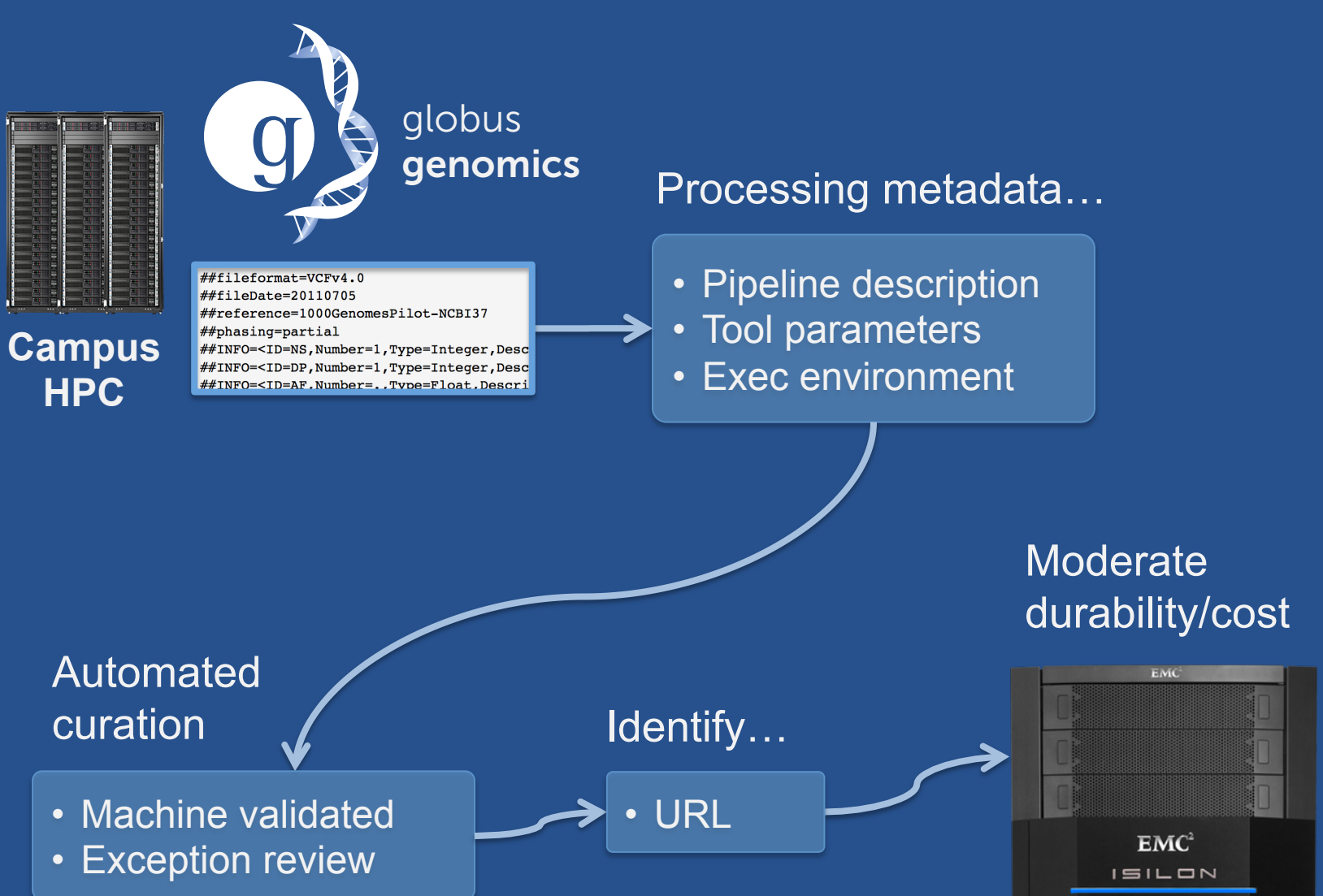

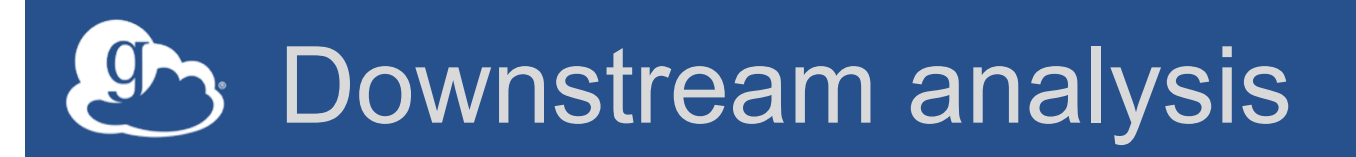

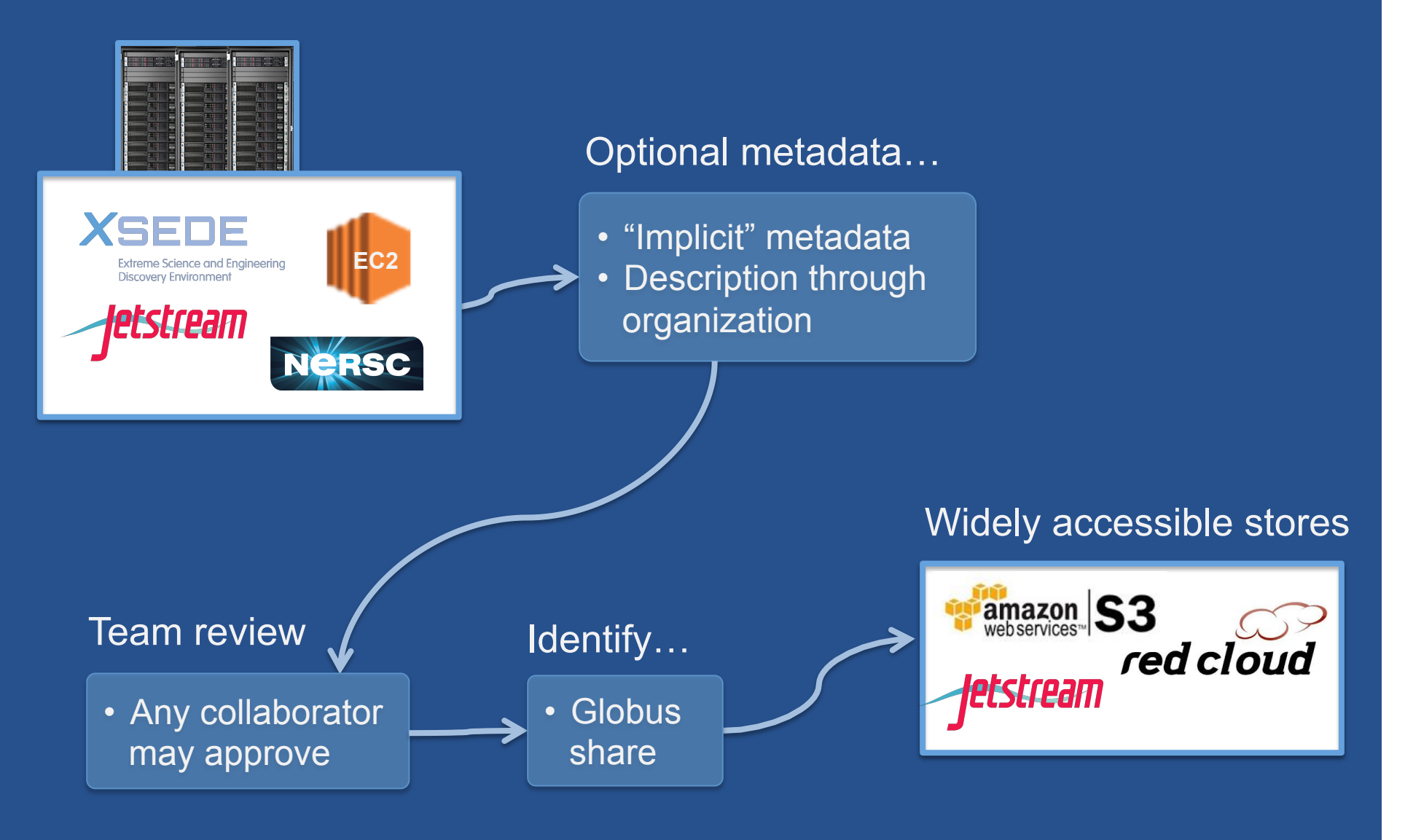

#### Peer reviewed paper

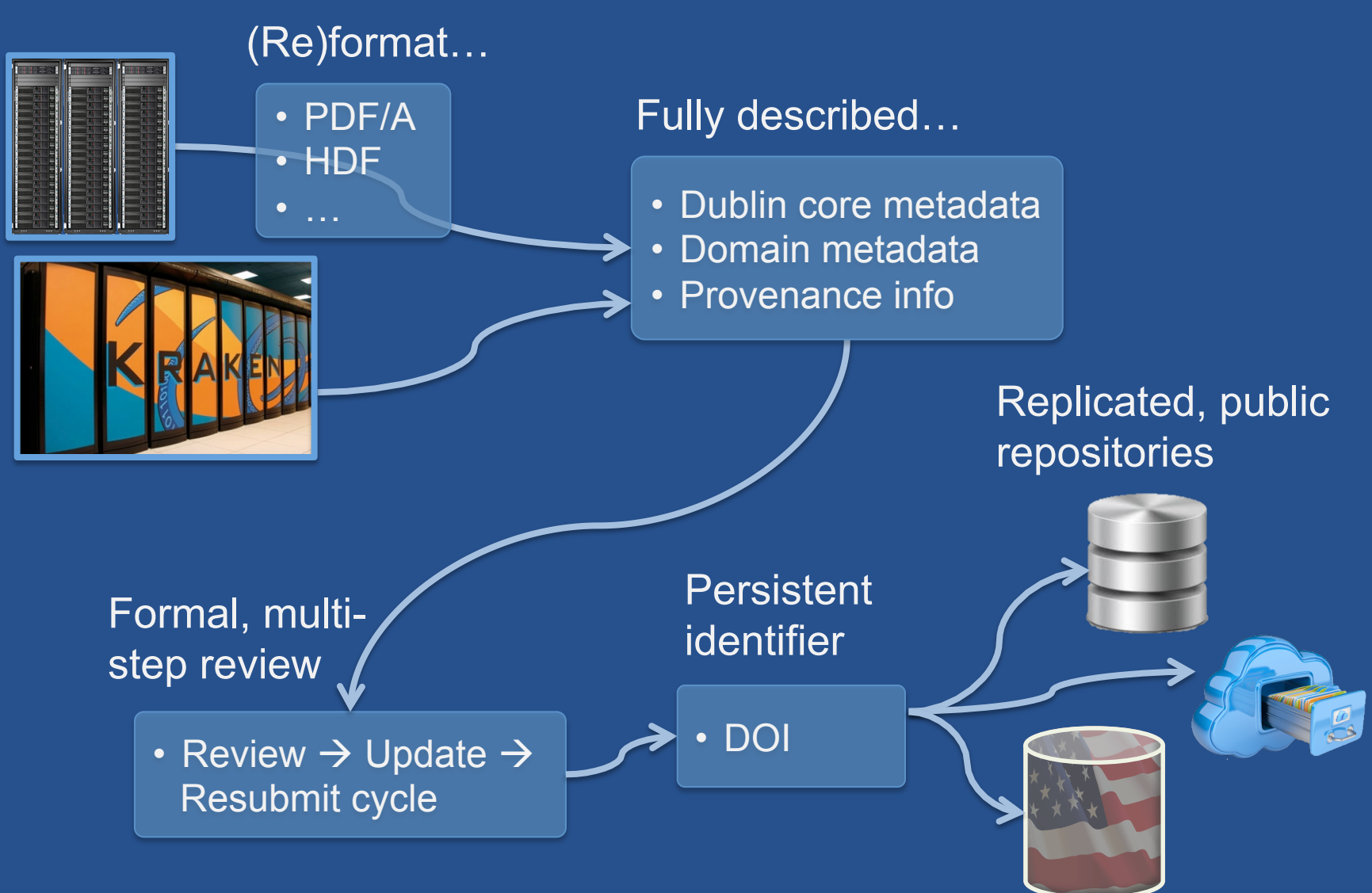

#### Globus publication - Initial release

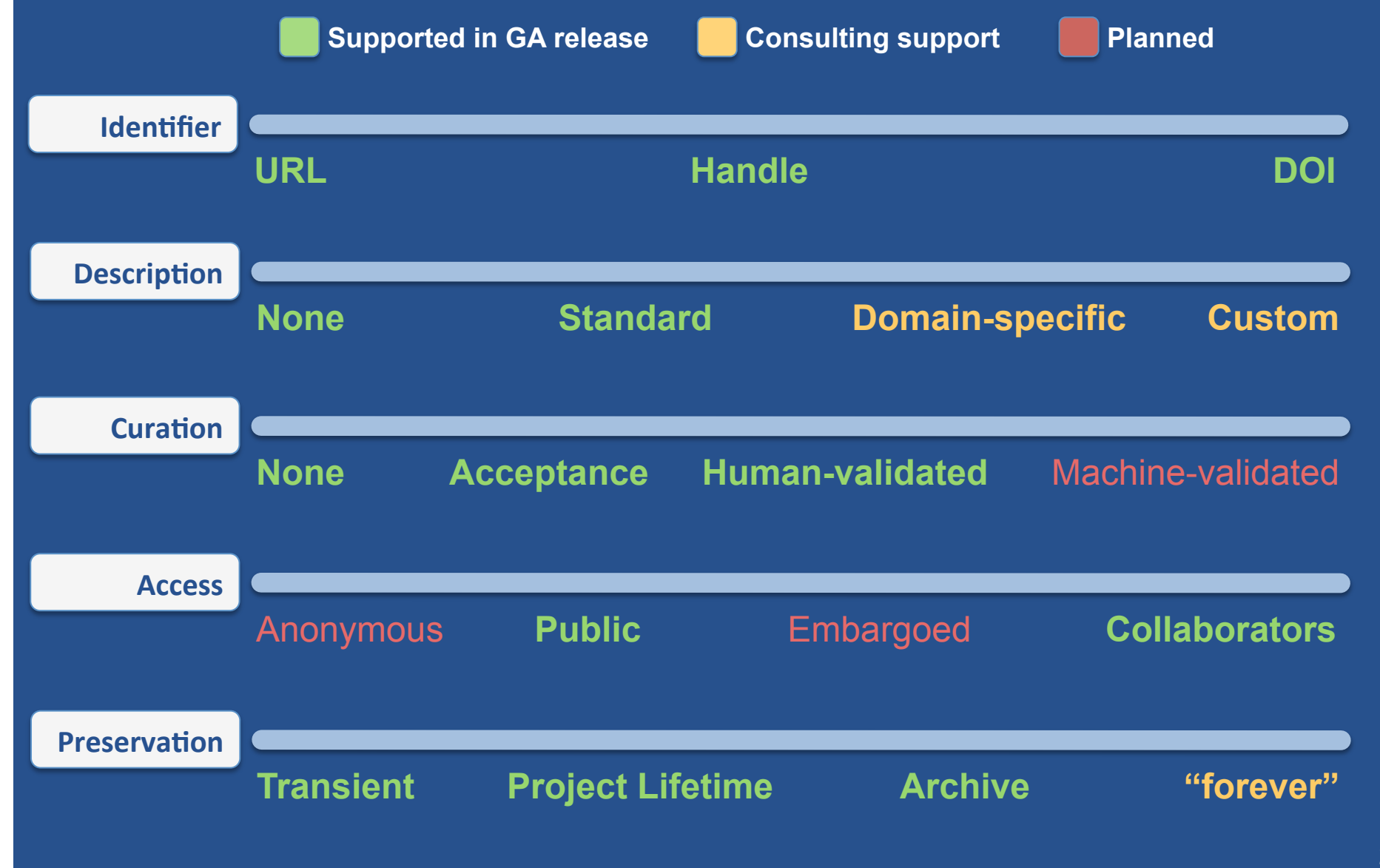

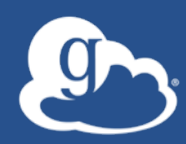

Demonstration: Data Publication and Discovery

#### Exercise 4: Publish a dataset

- 1. Go to trial.publish.globus.org
- 2. Log in, click "Start a New Submission"
- 3. Select the "Globus Demo Collection"
- 4. Agree to the license
- 5. Enter the required metadata
- 6. Assemble data set from the esnet#... Endpoints (or your own laptop if you installed Globus Connect Personal)
- 7. Complete the workflow and submit
- 8. Curators (a.k.a. presenters) will "review" your submission and publish
- 9. Search for your published dataset and browse the data

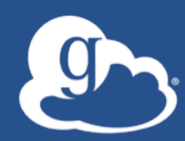

#### Example use cases

#### Repository planning

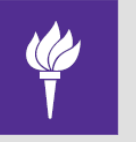

NEW YORK UNIVERSITY

Mix-Model: Technology meets Pedagogy

- Central IT provides infrastructure

   Storage, Computing, Cluster, Servers...
- Library responsible for data stewardship

   Collection, Acquisition, Search & Discovery, Metadata, Preservation...

 Staff: technologists + librarians and subject specialists

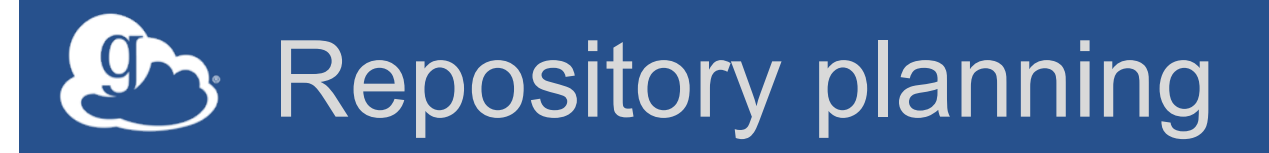

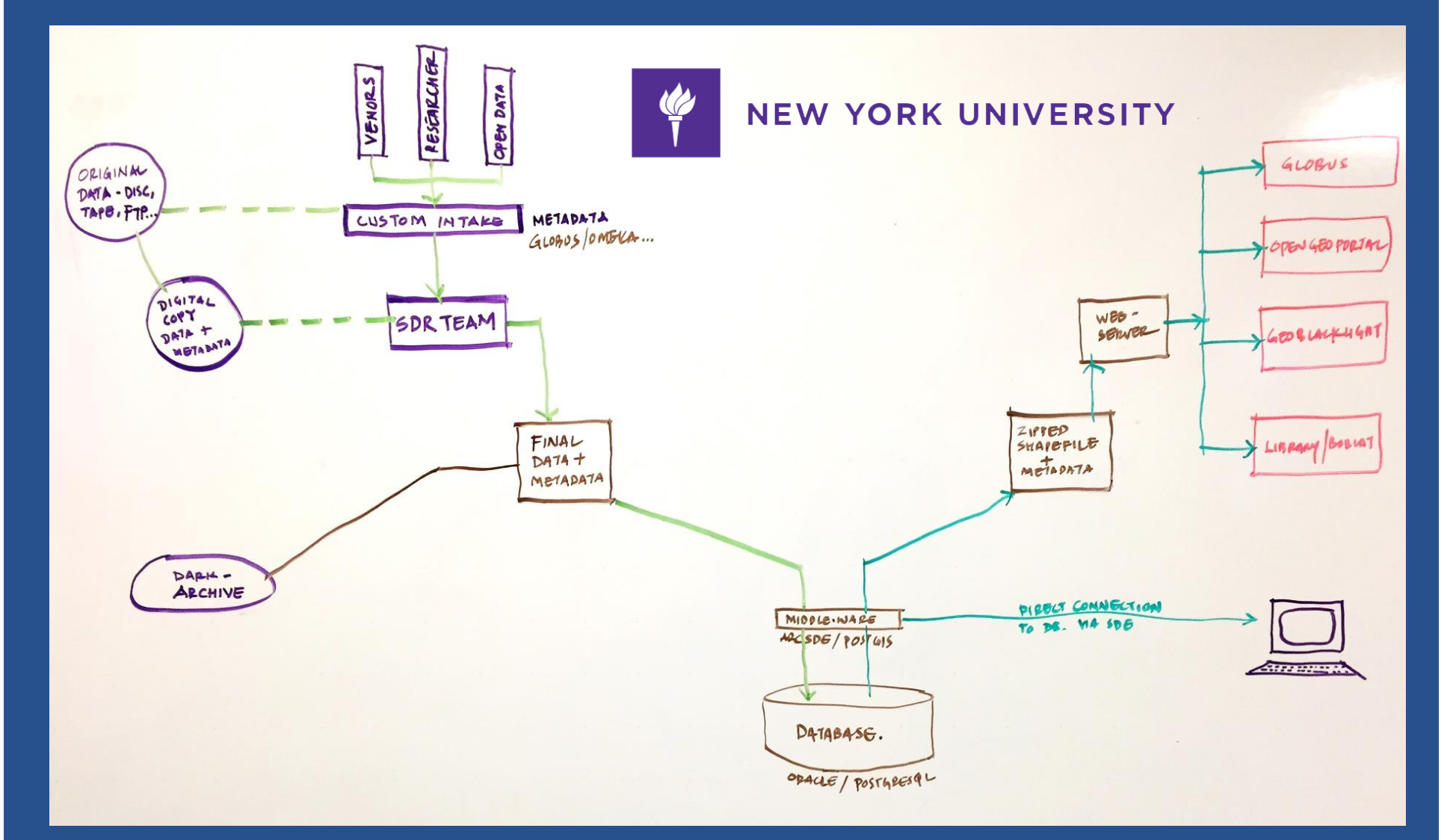

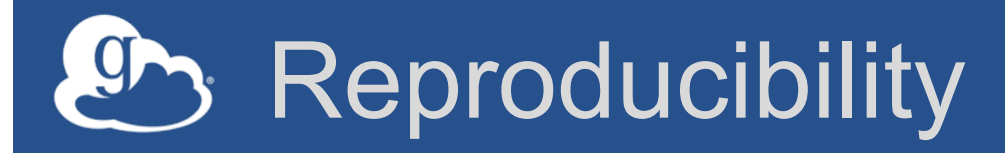

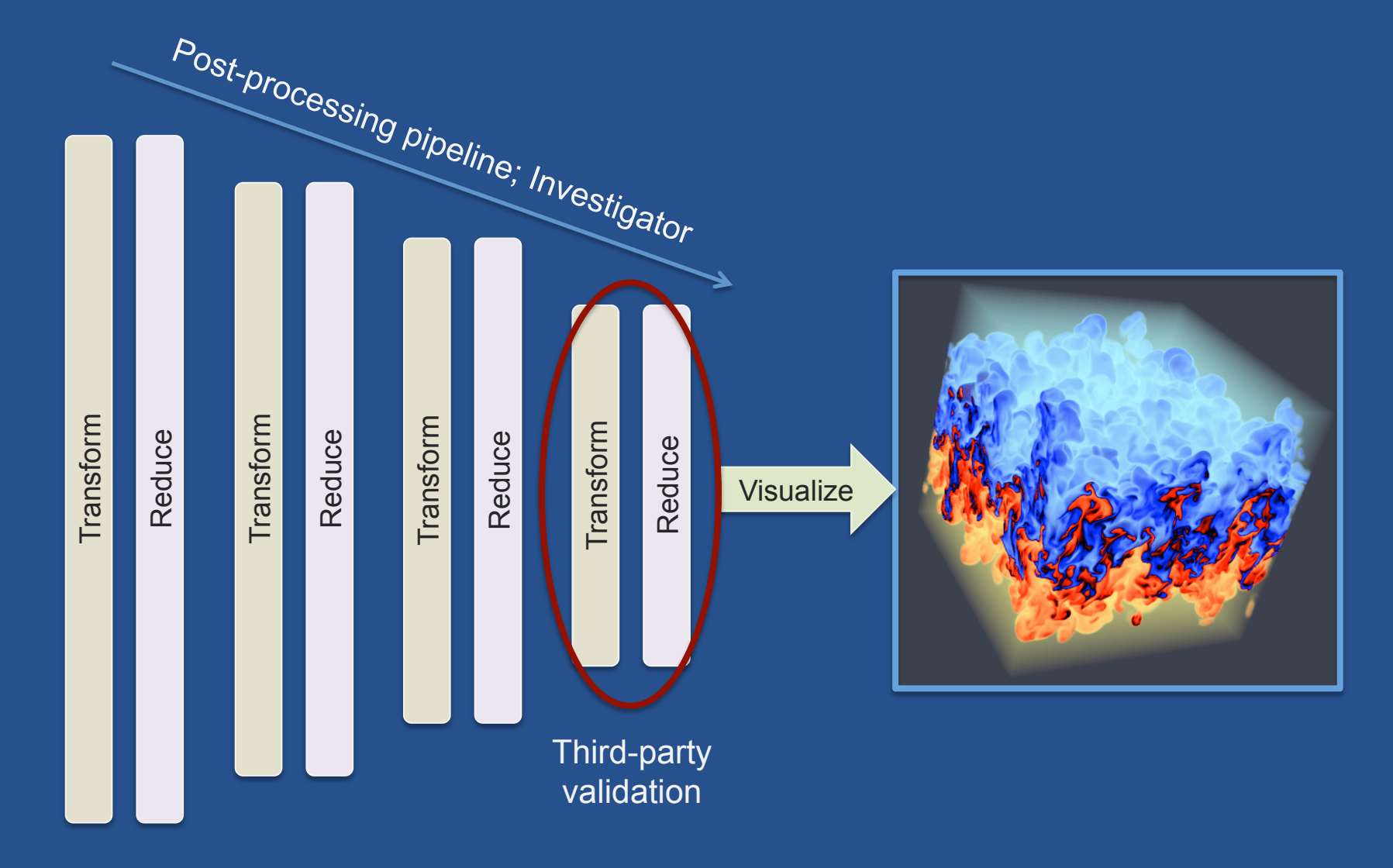

Source: M. Hutchinson, R. Rosner, University of Chicago; Argonne; Image: UNM

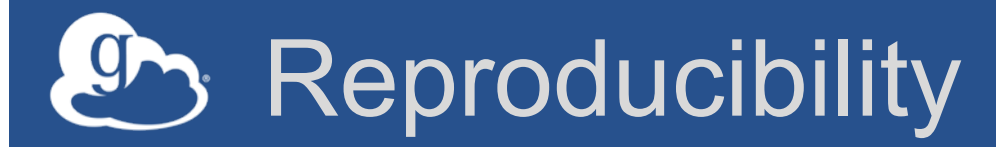

nbviewer FAQ IPython Jupyter

nek-workflow / Demo.ipynb

#### Figure 1

Start by loading some boiler plate: matplotlib, numpy, scipy, json, functools, and a convenience class.

#### In [1]: %matplotlib inline import matplotlib matplotlib.rcParams['figure.figsize'] = (10.0, 8.0) import matplotlib.pyplot as plt import numpy as np from scipy.interpolate import interpld, InterpolatedUnivariateSpline from scipy.optimize import bisect import json from functools import partial class Foo: pass

And some more specialized dependencies:

1. Slict provides a convenient slice-able dictionary interface

2. Chest is an out-of-core dictionary that we'll hook directly to a globus remote using...

3. glopen is an open-like context manager for remote globus files

#### In [2]: from chest import Chest

from slict import CachedSlict
from glopen import glopen, glopen many

Configuration for this figure.

```
In [3]: config = Foo()
```

config.name = "HighAspect/HA\_visc/HA\_visc" config.arch\_end = "maxhutch#alpha-admin/~/pub/"

Source: M. Hutchinson, R. Rosner, University of Chicago

 $\Box$ 

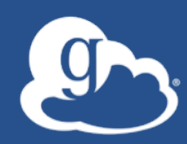

## Demonstration: Collection Configuration

#### Exercise 5: Create a collection

#### 1. Create a new collection

#### 2. Enter metadata

- 1. Name and submission license (required)
- 2. Description (optional)
- 3. Enter the endpoint for collection storage: globuspublish#or2015-tutorial
- 4. Enter a prefix of your choice
- 5. Identifier: Select OR2015: bit.ly
- 6. Leave all other fields at default values
- 7. Select Curation Group (Tutorial Users)
- 8. Submit a dataset for publication into your new collection
- 9. Review and approve your neighbor's submission

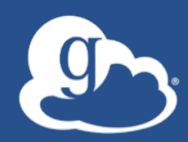

#### Campus Deployment Overview

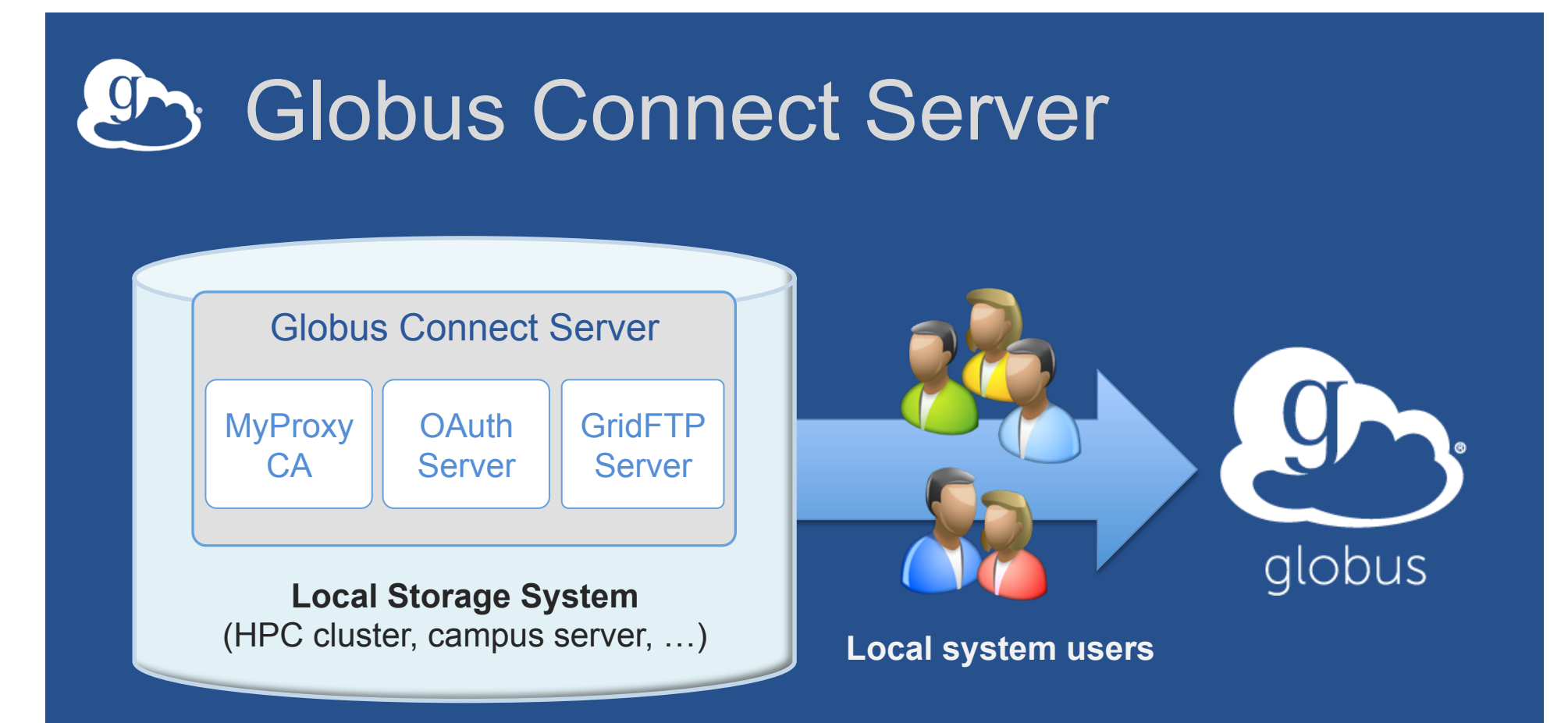

- Create endpoint in minutes; no complex software install
- Enable all users with local accounts to transfer files
- Native packages: RPMs and DEBs

#### Standard package installation

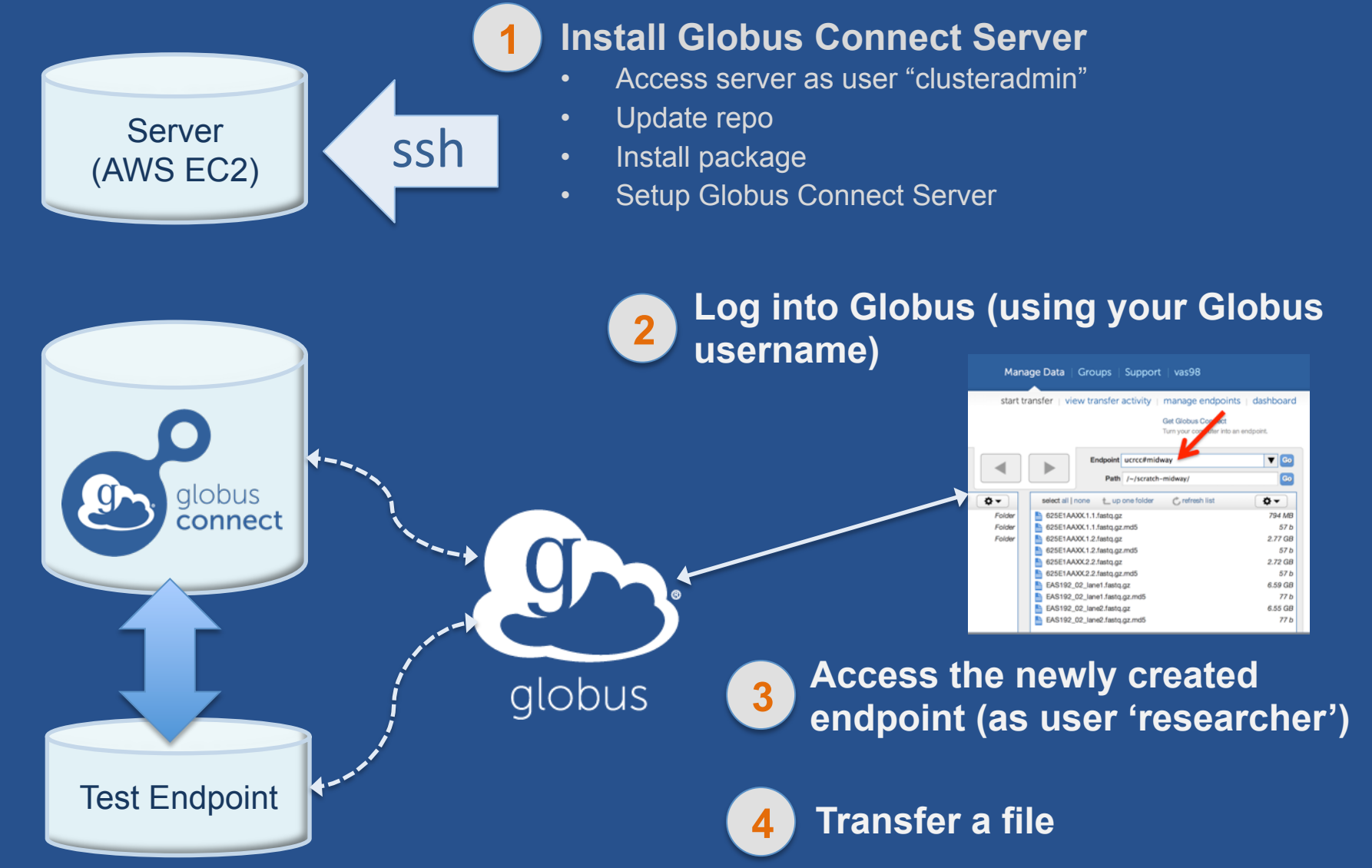

#### Common Configurations

- Change endpoint name
- Customize filesystem access
- Enable sharing; set path restrictions
- Integrate with campus Id system
- Scale your campus deployment
  - Data node(s)
  - Science DMZ

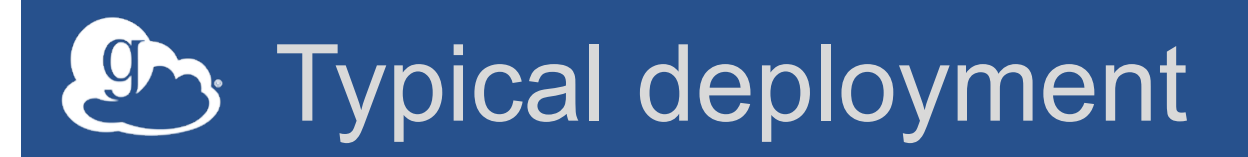

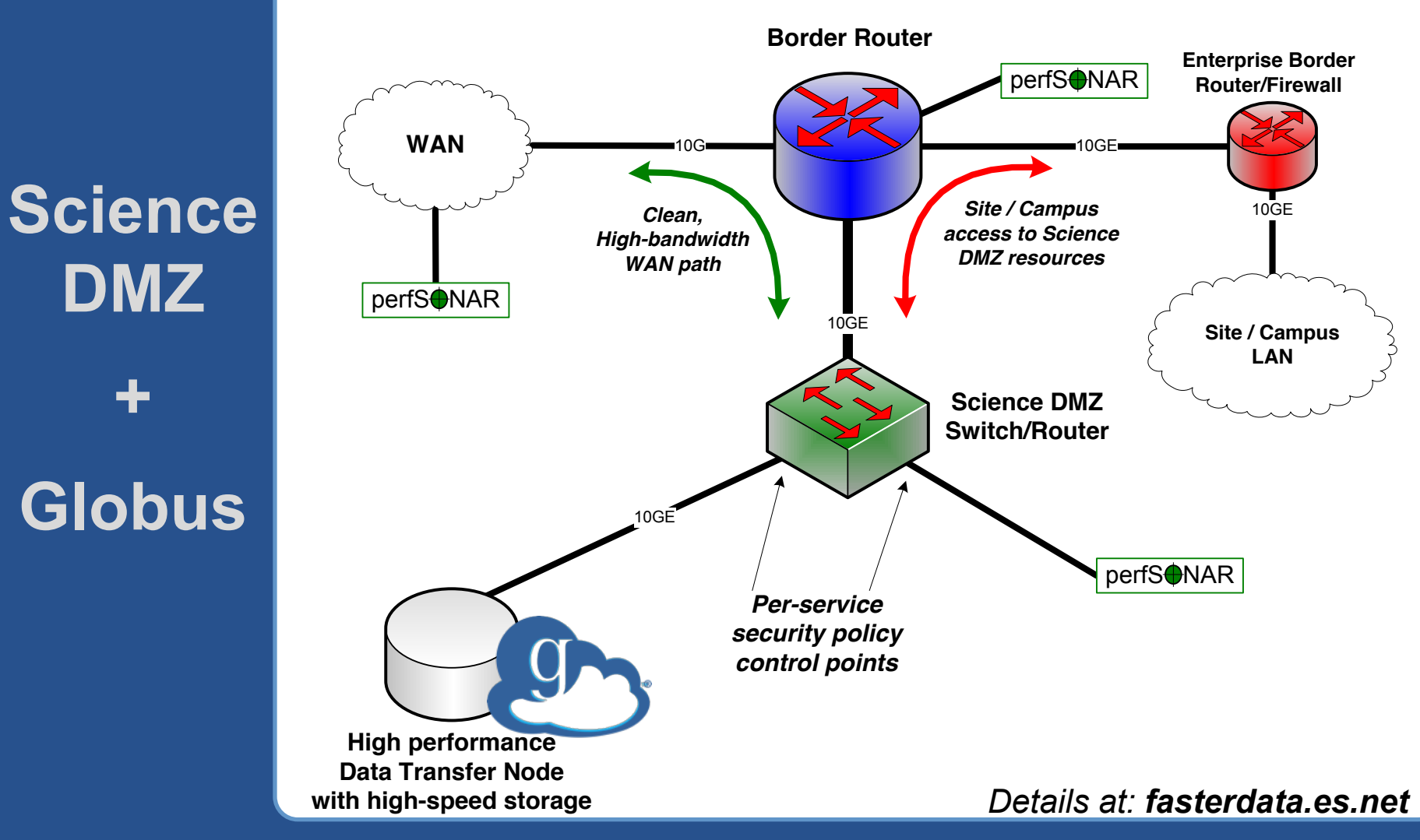

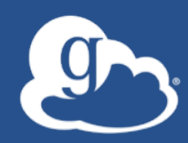

## Demonstration: Globus Command Line Interface (CLI)

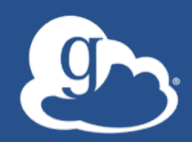

#### Globus: today and tomorrow

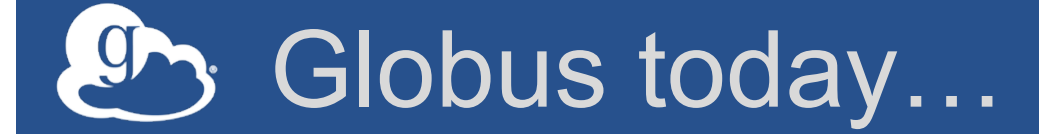

#### ~ 100PB moved

# >10,000 endpoints

>300 active users/day

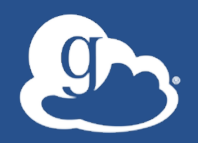

We are a non-profit, delivering a production-grade service to the non-profit research community

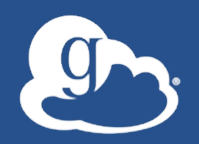

We are a non-profit, delivering a production-grade service to the non-profit research community

Our challenge: Sustainability

#### Globus Provider Subscriptions

#### Globus Provider Plan

- Shared endpoints
- Data publication
- Amazon S3 endpoints
- Management console
- Usage reporting
- Priority support
- Application integration
- Branded Web Site

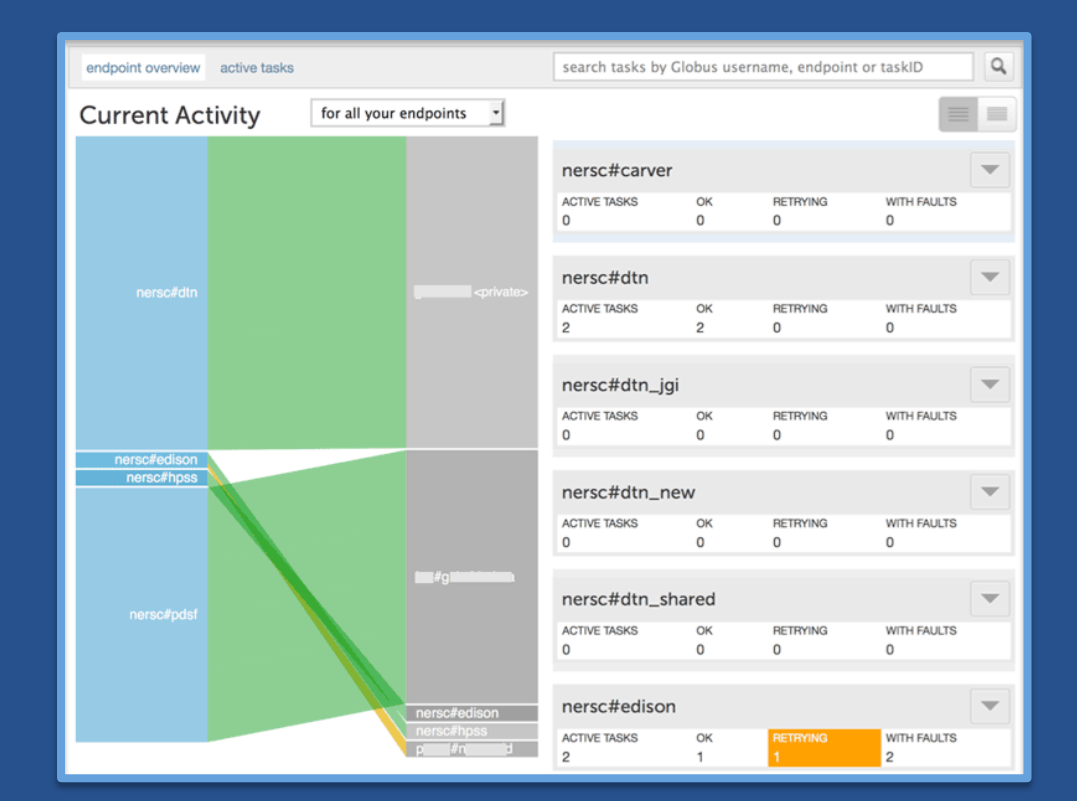

- Alternate Identity Provider (InCommon is standard)
- Mass Storage System optimization
   globus.org/provider-plans

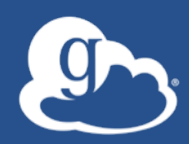

## Demonstration: Globus management console

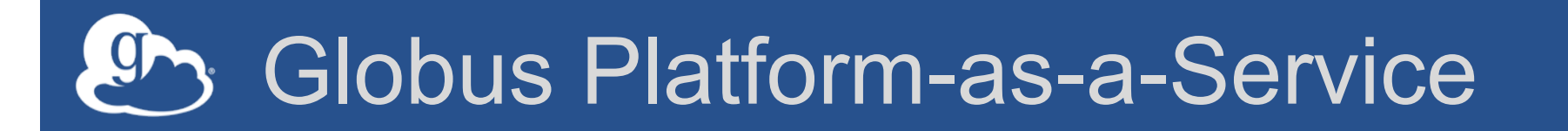

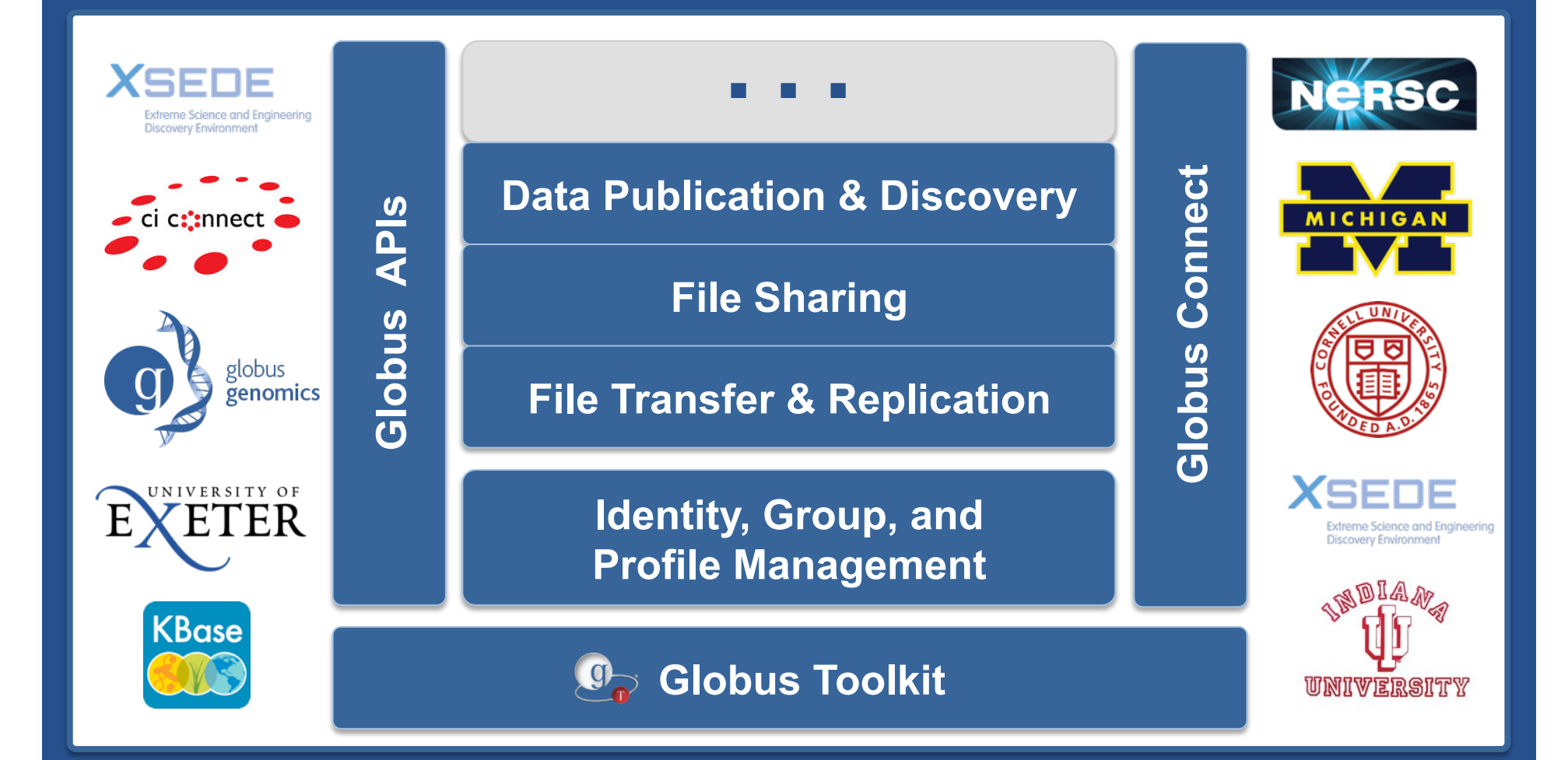

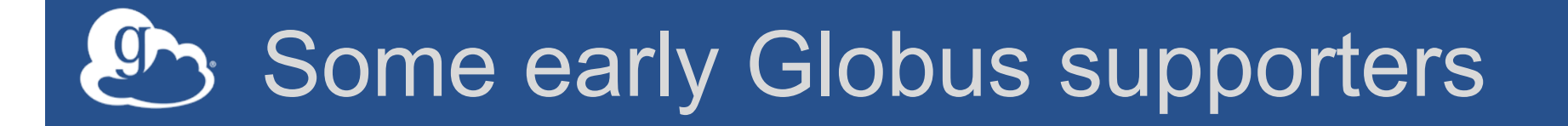

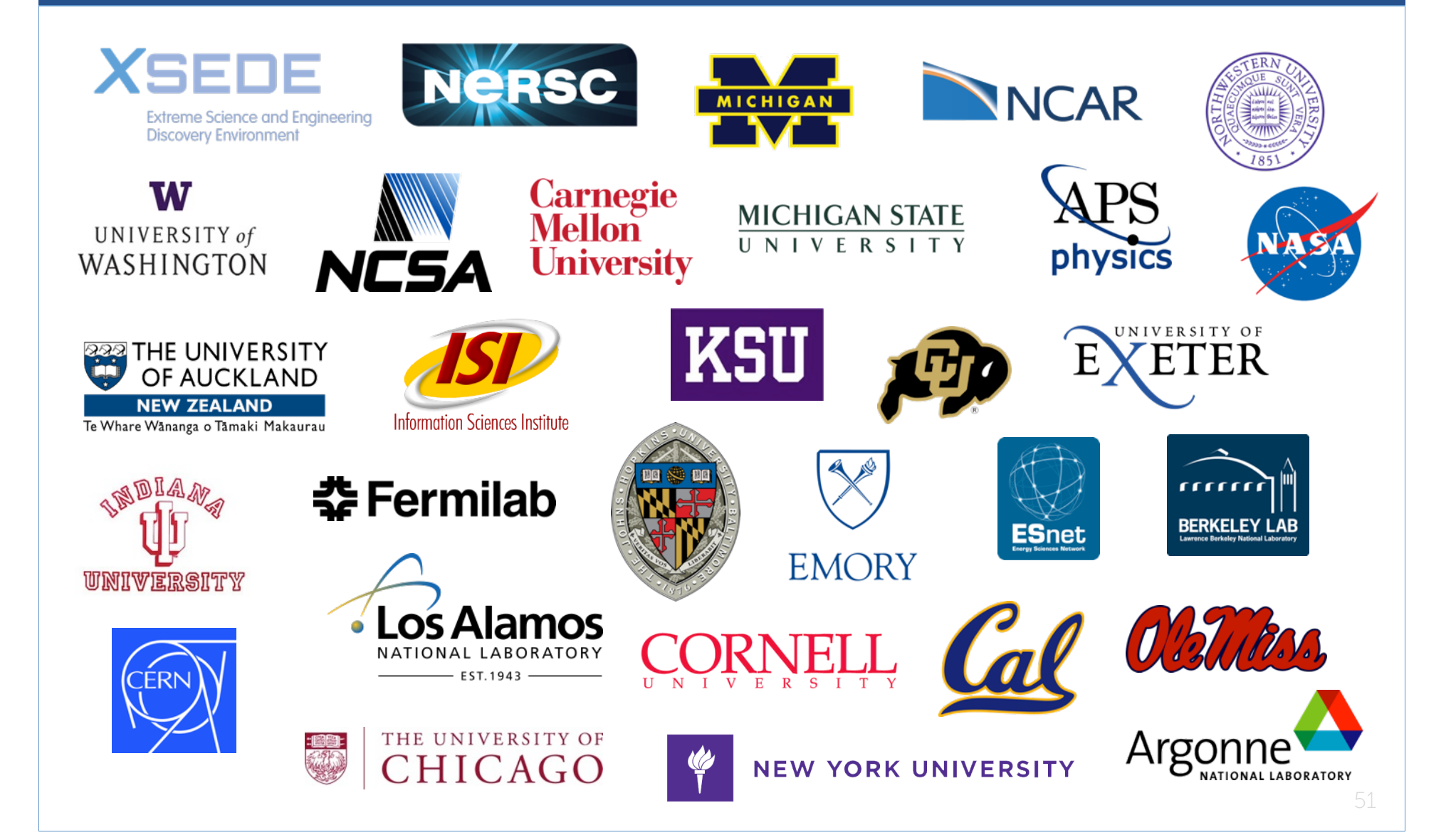

#### Enable your campus

- Signup: globus.org/signup
- Enable your resource: globus.org/globusconnect-server
- Need help? support.globus.org
- Subscribe to help make Globus self-sustaining globus.org/provider-plans
- Follow us: @globusonline

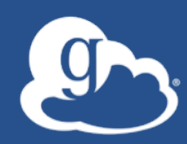

#### Thank you